# Boîte à outils

Article • 13/01/2024

La fenêtre **Boîte à outils** affiche les contrôles que vous pouvez ajouter à des projets Visual Studio. Pour ouvrir la **Boîte à outils**, choisissez **Afficher**>**Boîte à outils** dans la barre de menus ou appuyez sur **Ctrl**+**Alt**+**X**.

| Toolbox                                             | × ×              |  |  |  |  |
|-----------------------------------------------------|------------------|--|--|--|--|
| Search Toolbox                                      |                  |  |  |  |  |
| All Windows Forms                                   |                  |  |  |  |  |
| Description Controls                                |                  |  |  |  |  |
| - Containers                                        |                  |  |  |  |  |
| k                                                   | Pointer          |  |  |  |  |
|                                                     | FlowLayoutPanel  |  |  |  |  |
| [ <sup>X</sup> T]                                   | GroupBox         |  |  |  |  |
|                                                     | Panel            |  |  |  |  |
|                                                     | SplitContainer   |  |  |  |  |
| <b>-</b> 2.                                         | TabControl       |  |  |  |  |
| 0                                                   | TableLayoutPanel |  |  |  |  |
| Menus & Toolbars                                    |                  |  |  |  |  |
| ▷ Data                                              |                  |  |  |  |  |
| ▷ Components                                        |                  |  |  |  |  |
| ▷ Printing                                          |                  |  |  |  |  |
| ▷ Dialogs                                           |                  |  |  |  |  |
| VWPF Interoperability                               |                  |  |  |  |  |
| ✓ General                                           |                  |  |  |  |  |
| There are no usable controls in this group. Drag an |                  |  |  |  |  |

Vous pouvez glisser-déplacer différents contrôles sur la surface du concepteur que vous utilisez, puis les redimensionner et les positionner.

La Boîte à outils accompagne les modes concepteur, tels que celui associé à un fichier XAML ou à un projet Application Windows Forms. **Boîte à outils** affiche uniquement les contrôles utilisables dans le concepteur actuel. Vous pouvez rechercher des éléments dans **Boîte à outils** pour filtrer davantage les éléments qui s'affichent.

#### () Notes

Pour certains types de projet, **Boîte à outils** n'affiche pas tous les éléments.

La version de .NET que cible votre projet détermine également les contrôles qui apparaissent dans la boîte à outils. Vous pouvez modifier si nécessaire la version du framework cible à partir des pages des propriétés du projet. Sélectionnez le nœud de projet dans l'**Explorateur de solutions** puis, dans la barre de menus, choisissez **Projet**>**Propriétés de nom\_projet**. Sous l'onglet **Application**, utilisez le menu déroulant **Framework cible**.

| 📢 File Edit Vi       | iew Project Build Debug Test Analyze                                                                               | Tools Extensions Window | Help S        | iearch (Ctrl+Q)  | م                        | XAML-test                     | - 0           | ×       |
|----------------------|----------------------------------------------------------------------------------------------------|-------------------------|---------------|------------------|--------------------------|-------------------------------|---------------|---------|
| ं 🗢 - ः 😫 - 🖴        | ) 🔛 🚰 🦻 - 🥂 - 🛛 Debug 🔹 Any CPU                                                                                    | - 🕨 XAML-test - 🏓 🙆     |               |                  |                          |                               | 년 Live Share  | e 🖉     |
| XAML-test 🔸 🗙 Ma     | ainWindow.xaml MainWindow.xaml.cs                                                                                  | XAM                     | ML-test.cspro | j = × <b>- •</b> | Solution Explo           | orer                          | •             | ₽× Ŋ    |
| Application<br>Build | Configuration: N/A                                                                                                 | V Platform: N/A         |               | v                | ୦୦ 🔂 🕯<br>Search Solutio | 🔄 - 🐧 - 😫<br>on Explorer (Ctr | : # 🔞 🔑       | perties |
| Build Events         | Assembly name:                                                                                                    | Default namespace:      |               |                  | Solution                 | 'XAML-test' (1                | of 1 project) |         |
| Package              | XAML-test                                                                                                    | XAML_test               |               |                  | XAN                      | L-test                        |               |         |
| Debug                | Target framework:                                                                                                  | Output type:            |               |                  | Þ 🗋 A                    | pp.xaml                       |               |         |
| Signing              | .NET Core 3.1 ~                                                                                                    | Windows Application     |               | ~                | c= A                     | ssemblyInfo.cs                |               |         |
| Code Analysis        | .NET Core 3.0                                                                                                    |                         |               |                  | Þ 🖸 N                    | fainWindow.xar                | ni            |         |
| Resources            | Install other frameworks                                                                                           |                         |               |                  |                          |                               |               |         |
|                      | Resources                                                                                                    |                         |               |                  |                          |                               |               |         |
|                      | Specify how application resources will be manage                                                                   | ed:                     |               |                  |                          |                               |               |         |
|                      |                                                                                                    |                         |               |                  |                          |                               |               |         |
|                      | Icon and manifest<br>A manifest determines specific settings for an application. To embed a custom manifest, first |                         |               |                  |                          |                               |               |         |
|                      | add it to your project and then select it from the list below.                                                     |                         |               |                  |                          |                               |               |         |
|                      |                                                                                                    |                         |               |                  |                          |                               |               |         |
|                      | (Default Icon)                                                                                                    |                         | ~             | Browse           |                          |                               |               |         |
|                      | Manifest:                                                                                                    |                         |               |                  |                          |                               |               |         |
|                      | Embed manifest with default settings                                                                               |                         | ~             |                  |                          |                               |               |         |
|                      | Resource file:                                                                                                    |                         |               |                  |                          |                               |               |         |
|                      |                                                                                                    |                         |               | Browse           |                          |                               |               |         |
|                      |                                                                                                    |                         |               |                  |                          |                               |               |         |
|                      |                                                                                                    |                         |               |                  |                          |                               |               |         |
|                      |                                                                                                    |                         |               |                  |                          |                               |               |         |
|                      |                                                                                                    |                         |               |                  |                          |                               |               |         |
|                      | <                                                                                                    |                         |               |                  |                          | orer Team Exp                 | lorer         |         |
| Ready                |                                                                                                    |                         |               |                  |                          | Add to So                     | urce Control  |         |

## Gérer la fenêtre Boîte à outils et ses contrôles

Par défaut, la fenêtre **Boîte à outils** est réduite le long du côté gauche de l'IDE de Visual Studio et apparaît quand vous placez le curseur au-dessus d'elle. Vous pouvez épingler **Boîte à outils** (en cliquant sur l'icône **Épingler** dans la barre d'outils de Boîte à outils) afin que l'application demeure ouverte quand vous déplacez le curseur. Vous pouvez également annuler l'ancrage de la fenêtre **Boîte à outils** et la faire glisser n'importe où à l'écran. Vous pouvez masquer **Boîte à outils**, l'ancrer et annuler son ancrage ; pour ce faire, cliquez avec le bouton droit sur la barre d'outils de Boîte à outils, puis sélectionnez l'option concernée.

### $\ensuremath{\mathbb{Q}}$ Conseil

Si la Boîte à outils n'apparaît plus dans une fenêtre réduite le long du côté gauche de l'IDE Visual Studio, vous pouvez la rajouter en choisissant **Fenêtre** > **Rétablir la disposition de fenêtre** dans la barre de menus.

Vous pouvez réorganiser les éléments d'un onglet de **Boîte à outils** ou ajouter des onglets et des éléments personnalisés en utilisant les commandes suivantes du menu contextuel (clic droit) :

- Renommer un élément : renomme l'élément sélectionné.
- Vue Liste : affiche les contrôles sous forme de liste verticale. Si cette option est décochée, les contrôles apparaissent horizontalement.
- Afficher tout : affiche tous les contrôles possibles (pas seulement ceux qui s'appliquent au concepteur actuel).
- Choisir les éléments : ouvre la boîte de dialogue Choisir des éléments de boîte à outils, dans laquelle vous pouvez spécifier les éléments qui apparaissent dans la boîte à outils. Vous pouvez afficher ou masquer un élément en cochant ou en décochant sa case.
- Trier les éléments par ordre alphabétique : trie les éléments par leur nom.
- Réinitialiser la barre d'outils : restaure les paramètres et éléments par défaut de Boîte à outils.
- Ajouter un onglet : ajoute un nouvel onglet à Boîte à outils.
- Monter : déplace l'élément sélectionné vers le haut.
- Descendre : déplace l'élément sélectionné vers le bas.

# Créer et distribuer des contrôles de boîte à outils personnalisés

Vous pouvez créer des contrôles **Boîte à outils** personnalisés en commençant par un modèle de projet basé sur Windows Presentation Foundation ou Windows Forms. Vous pouvez ensuite distribuer votre contrôle personnalisé à vos collègues ou le publier sur le web à l'aide du programme d'installation de contrôles de Boîte à outils .

# Étapes suivantes

Consultez les liens suivants pour en savoir plus sur certains des onglets Boîte à outils disponibles :

- Boîte à outils, onglet Données
- Boîte à outils, onglet Composants
- Boîte à outils, onglet HTML

## Voir aussi

• Choisir des éléments de boîte à outils, composants WPF

### Commentaires

Cette page a-t-elle été utile ? 🖒 Yes

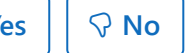